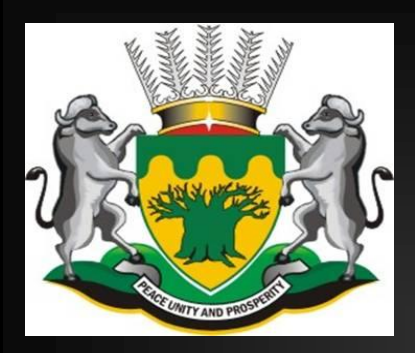

# Limpopo Incident Management Website Manual

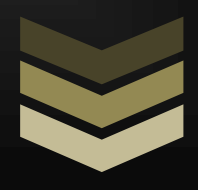

# Introduction

The website is a tool whereby authorised staff, within the Limpopo Provincial & Municipal structure as well as at National level, is able to overview incidents and assign tasks to personnel to facilitate the resolution of an incident.

Limpopo Provincial Government Mowaneng Building 40 Hans Van Rensburg Street Polokwane March 2011

# LIMPOPO INCIDENT MANAGEMENT WEBSITE (LIMC) - USER MANUAL

#### **INTRODUCTION**

The Premier of the Limpopo Province is implementing a Premier's hotline for citizens of the Limpopo Province to report service complaints, with a view to improve the delivery of public services. The Office of the Premier, Limpopo Province ("LPA") has appointed Deloitte to provide a fully outsourced customer contact centre solution which hosts all infrastructure and systems required for the establishment of the Premier's hotline.

#### **OBJECTIVES**

The objectives of the LPA for implementing a Premier's hotline are as follows:

- To increase the operational efficiency of the LPA by providing a single toll-free contact point for members of the public and by employing more efficient methods of handling significant levels of customer interactions.
- To consolidate and reduce the cost of monitoring and tracking service complaints.
- To improve customer access and choice of access whilst reducing the cost of customer interaction management.
- To improve customer service delivery outcomes.
- To reduce complainant or caller run-around incidences and times.
- To allow, through data, pattern and trend analyses, early identification of customer service trouble spots and problem issues.

The Limpopo Incident Management Database is a tool whereby the authorised staff members of the Limpopo Incident Management Centre (LIMC) are able to process incidents that are submitted either by:

- Toll free telephone: 0800 864 729
- Email: <u>talk2me@premier.limpopo.gov.za</u>
- Website: www.limpopo.gov.za
- Free Fax: 0800 867 451
- Letter: Free Post, KZN 138, Umhlanga Rocks, 4320
- In person: Office of the Premier, Limpopo

Although most of the incidents will be received by the LIMC from the contact centre, the system does allow for incidents to be captured manually by LIMC staff.

#### LIMPOPO INCIDENT MANAGEMENT WEBSITE

This website is a tool whereby authorised staff within the Limpopo Provincial & Municipal structure, as well as officials at National Level are able to overview incidents and assign tasks to personnel to facilitate the resolution of the incident. The website comprises of three different user types:

- Modifier A Modifier manages an incident and assigns tasks to investigators.
- Investigator The Investigator receives tasks from modifiers and in turn can create tasks for other investigators or their own contacts (service providers).
- **3.** Service Provider The service provider has the same task as an investigator.

#### PURPOSE OF THE USER MANUAL

This user manual has been prepared as a guideline for modifiers and investigators. A separate user manual has been prepared as a guideline for the members of the LIMC.

#### TERMINOLOGY

The following terminology is used in the Limpopo Incident Management Website.

| Agent                                     | The agent at the Deloitte Contact Centre who        |
|-------------------------------------------|-----------------------------------------------------|
|                                           | answers the customer's call.                        |
| Customer                                  | The citizen who reported an incident.               |
| Deloitte Contact Centre                   | The Deloitte Contact Centre where incidents are     |
|                                           | reported.                                           |
| Incident                                  | A complaint received from a customer.               |
| Investigator                              | The modifier assigns tasks to the investigator. The |
|                                           | investigator is then responsible for ensuring that  |
|                                           | these tasks are executed within the set time        |
|                                           | frames.                                             |
| Limpopo Incident Management Centre (LIMC) | The centre at the Office of the Premier that        |
|                                           | manages all incidents reported by customers.        |
|                                           | Members of the team based at the Limpopo            |
|                                           | Incident Management Centre will be responsible      |
|                                           | for assigning incidents received to modifiers. They |
|                                           | will also be responsible for acknowledging receipt  |
|                                           | of an incident, closing of incidents reported and   |
|                                           | the providing of feedback to the customer.          |
| Modifier                                  | The person at a department or municipality to       |
|                                           | whom an incident is assigned. The modifier will be  |
|                                           | responsible for assigning tasks to investigators    |
|                                           | and for ensuring that the incident is resolved      |
|                                           | within the set time frame.                          |
| Project Manager                           | The person in charge of the Limpopo Incident        |
|                                           | Management Centre. At present this position is      |
|                                           | held by Ms. Adelaide Phukubye.                      |

# **USER/TECHICAL ASSISTANCE**

For any assistance required when using the Incident Management Website, contact 031-560 7384 or alternatively pi@toanon.co.za.

#### **ACCESSING THE SYSTEM**

## Logging into the System:

- 1) Enter Website URL (www.LIMC.co.za)
- 2) Enter your login username (email address)
- 3) Enter your password
- 4) Click "Login"

| LIMPOPO<br>PROVINCIAL GOVERNMENT<br>REPUBLIC OF SOUTH AFRICA |  |
|--------------------------------------------------------------|--|
| Login                                                        |  |
| Email Password                                               |  |
| Forgot Password Login                                        |  |
|                                                              |  |
|                                                              |  |

5) Navigates to the Modifiers home screen

#### **OPERATING GUIDE**

#### **Modifiers Home Screen**

This is the modifier home screen, which is displayed once you have successfully logged into the system. You can manage incidents, assign tasks, set reminders, create contacts and manage your own details.

Please refer to the operating instructions below:

- a) Managing an incident
- b) Creating and managing tasks
- c) Creating a reminder
- d) Adding new contacts
- e) Setting up an "out of office" notice

|      |                                                              |             |                | Welcome T                                                                                            | yronne Hofland                |                                                  |                                                                          |               |
|------|--------------------------------------------------------------|-------------|----------------|----------------------------------------------------------------------------------------------------|-------------------------------|--------------------------------------------------|--------------------------------------------------------------------------|---------------|
|      | LIMPOPO<br>PROVINCIAL GOVERNMENT<br>REPUBLIC OF SOUTH AFRICA |             |                | Incidents<br>0 : New<br>2 : Accepted<br>0 : Expired<br>0 : Complete                                  | My<br>0:<br>0:<br>0:<br>0:    | Tasks<br>New<br>Accepted<br>Expired<br>Completed | Assigned Task<br>0 : New<br>0 : Accepted<br>0 : Expired<br>0 : Completed | Log Of        |
| ncid | ents Tasks                                                   | Reminders   | Contacts       | My Account                                                                                           |                               |                                                  |                                                                          |               |
| Nev  | v Incidents                                                  |             |                |                                                                                                    |                               |                                                  |                                                                          | 6             |
|      | Due Date                                                     | Inci        | dent No        | Status                                                                                               | Departm                       | ent Agent                                        | : Village                                                                |               |
| )    | 8 May 2011                                                   | LIM-2011-01 | DD-12346       | In Progress                                                                                          | s Other Department/Agency Bra |                                                  | Bokomo                                                                   | <u>(a</u>     |
|      | 15 Jun 2011 LIM-2011-01-SD-12345 🚱 In                        |             | In Progress    | Other Department/                                                                                    | Agency Brandina               | Bokomo                                           | ١                                                                        |               |
|      |                                                              |             |                |                                                                                                    |                               |                                                  |                                                                          |               |
|      |                                                              |             |                | ra <a page<="" td=""><td>1 of 1 &gt;&gt;&gt; 1 15</td><td>•</td><td>١</td><td>/iew 1 - 2 of</td></a> | 1 of 1 >>> 1 15               | •                                                | ١                                                                        | /iew 1 - 2 of |
| All  | Current Incident                                             | s In Prog   | ress Incidents | New Incidents                                                                                        | Completed Incidents           |                                                  |                                                                          |               |

#### **Investigator/Service Provider Home Screen**

This is the home screen that is displayed once you have successfully logged into the system, from where you can assign tasks, set reminders, create contacts and manage your own details.

Please refer to the operation instructions below

- a) Managing an incident
- b) Creating and managing tasks
- c) Creating a reminder
- d) Adding new contacts
- e) Setting up an "out of office" notice

| My Tasks       Assigned Tasks         2: New       3: Accepted         0: Expired       0: Completed         0: Completed       0: Completed         Image: South AFRICA       Image: South AFRICA         My Tasks       Assigned Tasks         My Tasks       Assigned Tasks         15 Jun 2011       ILM-2011-01-SD-12345       Potholes         15 Jun 2011       ILM-2011-01-SD-12345       Test Task         New Task (Unaccepted)       Josh Smith       Tyronne Hofland         15 Jun 2011       ILM-2011-01-SD-12345       Test Ta                                                                                                    | My Tasks       Assigned Tasks         2: New       2: New         0: Accepted       0: Expired         0: Completed       0: Completed         0: Completed       0: Completed         0: Completed       0: Completed         0: Completed       0: Completed         0: Completed       0: Completed         0: Completed       0: Completed         0: Completed       0: Completed         1ssigned Tasks       My Account         My Tasks       Assigned Tasks         My Tasks       Assigned Tasks         My Tasks       Assigned Tasks         My Tasks       Assigned Tasks         My Tasks       Assigned Tasks         My Tasks       Assigned Tasks         My Tasks       Assigned Tasks         My Tasks       Assigned Tasks         My Tasks       Assigned Tasks         My Tasks       Assigned Tasks         My Tasks       Assigned Tasks         My Tasks       Assigned Tasks         15 Jun 2011       LIM-2011-01-SD-12345       Potholes         15 Jun 2011       LIM-2011-01-SD-12345       Test Task         15 Jun 2011       LIM-2011-01-SD-12345       Test Task         15 Jun 2011                                                                                                    |        |                                           |                      |           | Welcome Josh Smith                                              |                                                              |                                  |       |
|----------------------------------------------------------------------------------------------------|----------------------------------------------------------------------------------------------------|--------|-------------------------------------------|----------------------|-----------|-----------------------------------------------------------------|--------------------------------------------------------------|----------------------------------|-------|
| Assigned Tasks           My Tasks         Assigned Tasks           Due Date +         Incident No         Task         Status         Issued To         Issued By           15 Jun 2011         LIM-2011-01-SD-12345         Potholes         New Task (Unaccepted)         Josh Smith         Tyronne Hofland         Issued To           15 Jun 2011         LIM-2011-01-SD-12345         Test Task         New Task (Unaccepted)         Josh Smith         Tyronne Hofland         Issued To                                                                                                    | Basks       Reminders       Contacts       My Account         My Tasks       Assigned Tasks         Py Tasks       Due Date 1       Incident No       Task       Status       Issued To       Issued By         1       15 Jun 2011       LIM-2011-01-SD-12345       Potholes       New Task (Unaccepted)       Josh Smith       Tyronne Hofland       Image: Contact Status         1       15 Jun 2011       LIM-2011-01-SD-12345       Test Task       New Task (Unaccepted)       Josh Smith       Tyronne Hofland       Image: Contact Status       Image: Contact Status       Im                                                                                                    | PRC RI | MPO<br>VINCIAL GOVER<br>EPUBLIC OF SOUTHA |                      |           | My Tasks<br>2: New<br>0: Accepted<br>0: Expired<br>0: Completed | <b>Assigne</b><br>0 : New<br>0 : Acce<br>0 : Expi<br>0 : Com | ed Tasks<br>pted<br>ed<br>pleted | X Log |
| My Tasks       Assigned Tasks         Assigned Tasks       Assigned Tasks         Due Date       Incident No       Task       Status       Issued To       Issued By         15 Jun 2011       LIM-2011-01-SD-12345       Potholes       New Task (Unaccepted)       Josh Smith       Tyronne Hofland       Image: Comparison of the task of task (Unaccepted)         15 Jun 2011       LIM-2011-01-SD-12345       Test Task       New Task (Unaccepted)       Josh Smith       Tyronne Hofland       Image: Comparison of task (Unaccepted)                                                                                                    | My Tasks       Assigned Tasks         Assigned Tasks         Incident No       Task       Status       Issued To       Issued By         15 Jun 2011       LIM-2011-01-SD-12345       Potholes       New Task (Unaccepted)       Josh Smith       Tyronne Hofland       Image: Colspan="4">Image: Colspan="4">Image: Colspan="4">Image: Colspan="4">Image: Colspan="4">Image: Colspan="4">Image: Colspan="4">Colspan="4">Image: Colspan="4">Image: Colspan="4"         15 Jun 2011       LIM-2011-01-SD-12345       Test Task       New Task (Unaccepted)       Josh Smith       Tyronne Hofland       Image: Colspan="4"         15 Jun 2011       LIM-2011-01-SD-12345       Test Task       New Task (Unaccepted)       Josh Smith       Tyronne Hofland       Image: Colspan="4"       Image: Colspan="4"       Image: Colspan="4"       < | ask    | s Reminde                                 | ers Contacts My A    | ccount    |                                                                 |                                                              |                                  |       |
| Due Date +     Incident No     Task     Status     Issued To     Issued By       15 Jun 2011     LIM-2011-01-SD-12345     Potholes     New Task (Unaccepted)     Josh Smith     Tyronne Hofland     Image: Comparison of the state of the state of t                                                      | Visit       Visit       Visit <th< th=""><th>My</th><th>Tasks A</th><th>assigned Tasks</th><th></th><th></th><th></th><th></th><th></th></th<>                                                                                                    | My     | Tasks A                                   | assigned Tasks       |           |                                                                 |                                                              |                                  |       |
| 15 Jun 2011       LIM-2011-01-SD-12345       Potholes       New Task (Unaccepted)       Josh Smith       Tyronne Hofland       Image: Comparison of the second second sec | 15 Jun 2011       LIM-2011-01-SD-12345       Potholes       New Task (Unaccepted)       Josh Smith       Tyronne Hofland       Image: Tyronne Hofland         15 Jun 2011       LIM-2011-01-SD-12345       Test Task       New Task (Unaccepted)       Josh Smith       Tyronne Hofland       Image: Tyronne Hofland                                                                                                    | 'y     | Due Date *                                | Incident No          | Task      | Status                                                          | Issued To                                                    | Issued By                        |       |
| 15 Jun 2011     LIM-2011-01-SD-12345     Test Task     New Task (Unaccepted)     Josh Smith     Tyronne Hofland                                                                                                    | 15 Jun 2011     LIM-2011-01-SD-12345     Test Task     New Task (Unaccepted)     Josh Smith     Tyronne Hofland                                                                                                    | ٦      | 15 Jun 2011                               | LTM-2011-01-SD-12345 | Potholes  | New Task (Unaccented)                                           | losh Smith                                                   | Tyronne Hofland                  | 2     |
|                                                                                                    |                                                                                                    | 1      | 15 Jun 2011                               | LIM-2011-01-SD-12345 | Test Task | New Task (Unaccepted)                                           | Josh Smith                                                   | Tyronne Hofland                  | 2     |
|                                                                                                    |                                                                                                    |        |                                           |                      |           |                                                                 |                                                              |                                  |       |
|                                                                                                    |                                                                                                    |        |                                           |                      |           |                                                                 |                                                              |                                  |       |
|                                                                                                    |                                                                                                    |        |                                           |                      |           |                                                                 |                                                              |                                  |       |
|                                                                                                    |                                                                                                    |        |                                           |                      |           |                                                                 |                                                              |                                  |       |
|                                                                                                    |                                                                                                    |        |                                           |                      |           |                                                                 |                                                              |                                  |       |
|                                                                                                    |                                                                                                    |        |                                           |                      |           |                                                                 |                                                              |                                  |       |
|                                                                                                    |                                                                                                    |        |                                           |                      |           |                                                                 |                                                              |                                  |       |

# Using the System

#### Incidents

Incidents will be assigned to a modifier. When the modifier logs in, all of their assigned incidents will be available in the listing.

| Due Date    | Incident No          | Status      | Department              | Agent    | Village |   |
|-------------|----------------------|-------------|-------------------------|----------|---------|---|
| 8 May 2011  | LIM-2011-01DD-12346  | In Progress | Other Department/Agency | Brandina | Bokomo  | ١ |
| 15 Jun 2011 | LIM-2011-01-SD-12345 | In Progress | Other Department/Agency | Brandina | Bokomo  | ١ |
|             |                      |             |                         |          |         |   |
|             |                      |             |                         |          |         |   |
|             |                      |             |                         |          |         |   |
|             |                      |             |                         |          |         |   |
|             |                      |             |                         |          |         |   |
|             |                      |             |                         |          |         |   |
|             |                      |             |                         |          |         |   |

#### Managing a new Incident

Click on the icon to open the incident file. After reviewing the incident you can either accept, request an extension, or decline.

|                                                               | Incident Actvity Log                         |                                           |  |
|---------------------------------------------------------------|----------------------------------------------|-------------------------------------------|--|
| 🕂 Accept 🚺 Req                                                | uest an Extension 🛛 🗙 Declin                 | le la la la la la la la la la la la la la |  |
| Personal Details                                              |                                              |                                           |  |
| Name: Alan Longhurst                                          | ID Number: 5608295126085                     | Birthdate: 29/08/56                       |  |
| Tel/Cell: 0824530022                                          | Email: alan@dtrix.co.za                      | Contact Method:                           |  |
| Pension No:<br>Pension Type:<br>Service No:                   | Address:<br>24 Houlake Drive<br>Durban North |                                           |  |
| Incident Details                                              | rv Sub Category: Water                       | Village: Abel Ward: 17                    |  |
| Street No: Suburb:                                            | City/Town: A Re Aganeng                      |                                           |  |
| District: Depa                                                | rtment Type: National Depa                   | artment: Other Department/Agency          |  |
| Municipality: Speci                                           | fy Other Department: ;oidlksdi               | alsdh alisduh lisdh li                    |  |
| ncident Details :                                             |                                              |                                           |  |
| Incident Details :<br>No water in the area                    |                                              |                                           |  |
| Incident Details :<br>No water in the area<br>Other Details : |                                              |                                           |  |

#### Managing a new Incident - continue

If you request an extension or decline the incident, you will be prompted to provide your reasons why.

| Incident Details Tasks Incid                                                                                                    | lent Actvity Log                                                             |                                                      |  |
|----------------------------------------------------------------------------------------------------|------------------------------------------------------------------------------|------------------------------------------------------|--|
| 🕂 Accept 🔯 Request an                                                                                                    | Extension 🗙 De                                                               | cline                                                |  |
| Personal Details                                                                                                    |                                                                              | Update Incidents Status                              |  |
| Name: Alan Longhurst     ID Nu       Tel/Cell: 0824530022     Emai       Pension No:     Addr       Pension Type:     24 Ho       Service No:     Durba | umber: 56082951260<br>I: alan@dtrix.co.za<br>ess:<br>ulake Drive<br>an North | All form fields are required.<br>Reason for request? |  |
| Incident Details                                                                                                    | Sub Category: Wate                                                           |                                                      |  |
| Street No: Suburb: Cil<br>District: Department<br>Municipality: Specify Othe<br>Incident Details                                                        | ty/Town: A Re Agane<br>Type: National [<br>r Department: ;oid]               | Send Request Close                                   |  |
| No water in the area<br>Other Details :                                                                                                    | L                                                                            |                                                      |  |

After clicking "send request" the incident will be removed from your incidents list and sent back to the LIMC.

| ncident Details                                                                                               | Incident Actvity Log     |                            |  |
|----------------------------------------------------------------------------------------------------|--------------------------|----------------------------|--|
| 🛃 New Task 🛛 🖌 🖌                                                                                              | ncident Completed        |                            |  |
| Personal Details                                                                                              |                          |                            |  |
| Name: Jacob Meyer                                                                                             | ID Number: 0987654321    | Birthdate:                 |  |
| Tel/Cell: 234567890                                                                                           | Email: jmeyer@test.co.za | Contact Method:            |  |
| Pension No: 4567890-     Address:       Pension Type:     23 rtyuio       Service No:     cdrtfvybg uhnijmok, |                          |                            |  |
| Incident Details                                                                                              |                          |                            |  |
| Category: Service Delive                                                                                      | ry Sub Category: Water   | Village: Alexandra Ward: 6 |  |
| Street No: Suburb:                                                                                            | City/Town:               |                            |  |
| District: Depar                                                                                               | tment Type: Departmen    | it:                        |  |
| Municipality: Specif<br>Incident Details :<br>Water Pipe burst on the co                                      | rner                     |                            |  |
| Other Details :                                                                                               |                          |                            |  |

Upon accepting the incident, the relevant user who is logged in will then be able to assign tasks to investigators or service providers.

Once the investigator or service provider has completed the task/s, the Modifier will then be able to indicate that the task has been completed by clicking the "incident completed" button.

If an incident expires before it has been marked as completed, an email will be sent to you as a reminder and the LIMC will be notified of this. Expired incidents will not be removed from your incidents list but will be highlighted by a red icon which will appear next to the date.

#### **Managing Tasks**

| M  | y Tasks 🛛 🗛 | ssigned Tasks        |           |                       |            |                 |               |   |
|----|-------------|----------------------|-----------|-----------------------|------------|-----------------|---------------|---|
| My | Tasks       |                      |           |                       |            |                 |               | D |
|    | Due Date 🔶  | Incident No          | Task      | Status                | Issued To  | Issued By       |               |   |
|    | 15 Jun 2011 | LIM-2011-01-SD-12345 | Potholes  | New Task (Unaccepted) | Josh Smith | Tyronne Hofland | 2             |   |
|    | 15 Jun 2011 | LIM-2011-01-SD-12345 | Test Task | New Task (Unaccepted) | Josh Smith | Tyronne Hofland | 2             |   |
|    |             |                      |           |                       |            |                 |               |   |
|    |             |                      |           |                       |            |                 |               |   |
|    |             |                      |           |                       |            |                 |               |   |
|    |             |                      |           |                       |            |                 |               |   |
|    |             |                      |           |                       |            |                 |               |   |
|    |             |                      |           |                       |            |                 |               |   |
|    |             |                      |           |                       |            |                 |               |   |
|    |             |                      |           |                       |            |                 |               |   |
|    |             |                      |           |                       |            |                 |               |   |
|    |             |                      |           |                       |            |                 |               |   |
|    |             |                      | I.4. ≪4   | Page 1 of 1 🕨 🕅 15    | •          | V               | /iew 1 - 2 of | 2 |

By clicking on the tasks tab on your welcome screen, you will be presented with a list of tasks assigned to you. If you wish to see the tasks that you have created and assigned to others, click on the "assigned tasks" button.

#### Viewing a task

In the task list, click on the icon *P* next to the task that you wish to view. This will open your task details, the incident file and the task log.

# Accepting a task

After reviewing the new task you can either accept, request an extension, or decline.

| Accept 2 Decline                                                                                                    | inders Task Log<br>Request Extension               |                                                                                           |                                                      |
|----------------------------------------------------------------------------------------------------|----------------------------------------------------|-------------------------------------------------------------------------------------------|------------------------------------------------------|
| Task Details                                                                                                    |                                                    | Task Status                                                                               |                                                      |
| Assigned To Josh Smith<br>Assigned By Tyronne Hofla<br>Subject Potholes<br>Task Details Please attend<br>Due Date 15 Jun 2011 | nd<br>to potholes on main road                     | Current Status New Task (U<br>Status Log Updated<br>Set by Tyroma<br>Response Re Assigned | naccepted)<br>: Hofland on 16 Mar 2011<br>Josh Smith |
| Incident OverView                                                                                                    |                                                    |                                                                                           |                                                      |
| Name: Alan Longhurst 1                                                                                                    | D Number: 5608295126085<br>Email: alan@dtrix.co.za | Birthdate: 29/08/56                                                                       |                                                      |
| Tel/Cell: 0824530022 I<br>Incident Details :<br>No water in the area                                                          | -                                                  |                                                                                           |                                                      |
| Tel/Cell: 0824530022 I<br>Incident Details :<br>No water in the area                                                          |                                                    |                                                                                           |                                                      |

#### Declining a task or requesting an extension

If you request an extension or decline the task, you will be prompted to provide the appropriate reasons.

| Task Details                                                                                                    | Update Task Status               | ×                                                                                               |
|----------------------------------------------------------------------------------------------------|----------------------------------|-------------------------------------------------------------------------------------------------|
| Assigned To Alan Longhurst<br>Assigned By Alan Longhurst<br>Subject Burst water pipe<br>Task Details Renew tar around area that was dug to f<br>Due Date 8 Apr 2011 | Reason for request for Extension | Task (Unaccepted)<br>Task<br>y Alan Longhurst on 18 Mar 2011<br>Task assigned to Alan Longhurst |
| Incident Over¥iew<br>Name: Jacob Meyer ID Number: 0987654321<br>Tel/Cell: 234567890 Email: jmeyer@test.co.za                                                        |                                  |                                                                                                 |
| Water Pipe burst on the corner                                                                                                    | Send Request Clos                | se                                                                                              |

After clicking on the "send request" button, the task will be removed from your tasks list and sent back to the person who issued you the task. Upon accepting the task, the relevant user who is logged in will then be able to assign tasks to investigators or complete the task. If a task expires before it has been marked as completed, an email will be sent to yourself as a reminder and the Task Owner will be notified of this. The Expired task will not be removed from your task list but will be highlighted by a red icon, which will appear next to the date.

#### **Creating a Task**

If you are a modifier and an incident has been assigned to you, you will be able to add a task on the incidents details screen. Alternatively, you can add new tasks from the task details screen.

#### 1) Click "new task"

2) Enter fields as required, shown below

| ncident Details              | Tasks    | Incident Actvity                 | New Task for In     | cident : LIM-2011-01-SD-12             | 2345 |       | ×   |   |
|------------------------------|----------|----------------------------------|---------------------|----------------------------------------|------|-------|-----|---|
| 🗔 New Task                   | V II     | ncident Completed                | All form fields are | required.                              |      |       |     |   |
| D                            | -        |                                  | Department Type     | Municipality                           |      | •     |     |   |
| Personal Detail              | s        |                                  | Department          | Roads & Transport                      |      |       |     |   |
| Name: Alan Longh             | urst     | ID Number: 560                   | Division            | Select                                 |      |       |     |   |
| Tel/Cell: 0824530            | 022      | Email: alan@dtr                  | Municipality        | Aganang                                |      |       |     |   |
| Pension No:                  |          | Address:                         | District            | Capricorn                              |      |       |     |   |
| Pension Type:<br>Service No: |          | 24 Houlake Drive<br>Durban North | Contacts            | Josh Smith                             | -    | &     |     |   |
|                              |          |                                  | Subject             | Potholes                               |      | _     |     |   |
| Incident Details             | s        |                                  | Task Details        | Please attend to potholes on r<br>road | main | *     |     |   |
| Category: Service            | Deliverv | Sub Catego                       |                     |                                        |      |       |     |   |
| Street No: S                 | uburb:   | City/Town:                       |                     |                                        |      |       |     |   |
| District:                    | Depart   | tment Type: Natio                |                     |                                        |      | -     |     |   |
| Municipality:                | Specify  | y Other Departm                  | Due Date            | 15 June 2011                           |      | 12    |     |   |
| No water in the are          | a        |                                  |                     |                                        |      |       |     |   |
| Other Details •              |          | -                                |                     |                                        |      |       |     |   |
| Stiler Details .             |          |                                  |                     |                                        | Save | Close | , I |   |
|                              |          |                                  |                     |                                        |      |       | /// | ) |

3) Click "save"

4) Click "ok"

The task is then assigned to the person that you have specified. An email is sent to the person informing them of the new task and requesting that they log in to check.

# **Viewing Tasks**

To view the tasks you have assigned to others click on the Assigned Tasks tab as shown below

| se I | Details : LIM-                                           | 2011-01-SD-12345 <u>Du</u>                                  | <u>e On</u> : 🥥15 Jun 201:    | <u>Status</u> : In Progress                 |                                       |                                                 |            |
|------|----------------------------------------------------------|-------------------------------------------------------------|-------------------------------|---------------------------------------------|---------------------------------------|-------------------------------------------------|------------|
| nci  | dent Details                                             | Tasks Incident Actvi                                        | ty Log                        |                                             |                                       |                                                 |            |
| м    | v Tasks A                                                | ssigned Tasks                                               |                               |                                             |                                       |                                                 |            |
|      |                                                          | 5                                                           |                               |                                             |                                       |                                                 |            |
| As   | signed Tasks                                             |                                                             |                               |                                             |                                       |                                                 |            |
| s    | signed Tasks<br>Due Date ≑                               | Incident No                                                 | Task                          | Status                                      | Issued To                             | Issued By                                       |            |
| s    | signed Tasks<br>Due Date <del>\$</del><br>15 Jun 2011    | Incident No<br>LIM-2011-01-SD-12345                         | Task<br>Potholes              | Status                                      | Issued To<br>Josh Smith               | Issued By<br>Tyronne Hofland                    | 2          |
| \s:  | signed Tasks<br>Due Date 🗢<br>15 Jun 2011<br>15 Jun 2011 | Incident No<br>LIM-2011-01-SD-12345<br>LIM-2011-01-SD-12345 | Task<br>Potholes<br>Test Task | Status<br>Accepted<br>New Task (Unaccepted) | Issued To<br>Josh Smith<br>Josh Smith | Issued By<br>Tyronne Hofland<br>Tyronne Hofland | <i>3</i> 2 |

To view tasks that are assigned to you, click the My Tasks tab as shown below.

| se Details : LIM-2011-01-SD-12345 Due On : 15 Jun 2011 Status : In Progress                                                                                                    |    |
|----------------------------------------------------------------------------------------------------|----|
| ncident Details Tasks Incident Actvity Log           My Tasks         Assigned Tasks           My Tasks         Assigned Tasks           My Tasks         Due Date <ul> <li>Incident No</li> <li>Task</li> <li>Status</li> <li>Issued To</li> <li>Issued By</li> </ul> Incident No     Task     Status     Issued To     Issued By           Incident No         Task         New Task (Unaccepted)         Tyronne Hofland         Tyronne Hofland                                                                                                    |    |
| My Tasks       Assigned Tasks         My Tasks       Incident No       Task       Status       Issued To       Issued By         If Jun 2011       LIM-2011-01-SD-12345       Further investigation       New Task (Unaccepted)       Tyronne Hofland       Tyronne Hofland                                                                                                    |    |
| My Tasks       Assigned Tasks         Image: state state sta |    |
| Tasks         Due Date *       Incident No       Task       Status       Issued To       Issued By         17 Jun 2011       LIM-2011-01-SD-12345       Further investigation       New Task (Unaccepted)       Tyronne Hofland       Tyronne Hofland                                                                                                    |    |
| Due Date +         Incident No         Task         Status         Issued To         Issued By           17 Jun 2011         LIM-2011-01-SD-12345         Further investigation         New Task (Unaccepted)         Tyronne Hofland         Tyronne Hofland                                                                                                    | 0  |
| 17 Jun 2011 LIM-2011-01-SD-12345 Further investigation New Task (Unaccepted) Tyronne Hofland Tyronne Hofland                                                                                                    |    |
|                                                                                                    | 2  |
|                                                                                                    | 20 |
|                                                                                                    |    |
|                                                                                                    |    |
|                                                                                                    |    |
|                                                                                                    |    |
|                                                                                                    |    |
|                                                                                                    |    |
|                                                                                                    |    |

# Creating a new task for yourself - shown below

- 1) Click "New Task"
- 2) Enter info as required in fields
- 3) Assign the due date by clicking on the calendar and selecting the date
- 4) Click "save"
- 5) Click "OK"

| Incidents       Tasks       Reminders       Contacts       My Account         Case Details:       Incident Actvir         Incident Details       Incident Complete       Image: Address:       Address:       Address:       Image: Address:       Image: Address:       <                                                                                                    | REPUBLIC OF SOUTH AFRICA                   |                          |                |                  |                 |                |       |       |    |       | New Incident | Log Un   |     |
|----------------------------------------------------------------------------------------------------|--------------------------------------------|--------------------------|----------------|------------------|-----------------|----------------|-------|-------|----|-------|--------------|----------|-----|
| Incident       Tasks       Reminders       Contacts       My Account         Case Details : L1H-2011-01-SD-1234S Due On : 15 Jun 2011 Status : In Progress         Incident Details         Incident Activit         Mew Task:       Incident Completion         Personal Details         Department Type         Division         Select         Outpan North         Division         Select         Outpan North         Division         Select         Outpan North         Division         Select         Outpan North         Division         Division         Division         Division         Division         Division         Division         Division         Division         Division         Division         Division         Division         Division                                                                                                    |                                            |                          |                |                  |                 |                |       |       |    |       |              |          |     |
| Case Details : LIM-2011-01-SD-12345 Due On : 15 Jun 2011 Status : In Progress       X         Incident Details       Incident Active         Rew Task       Incident Complete         Personal Details       Incident Complete         Vertice No:       Incident Status : In Number: Status : In Number: Status : In Number: Status : In Number: Status : Incident : LIM-2011-01-SD-12345         Name: Alan Longhurst       ID Number: Status : In Number: Status : In Number: Status : Incident : LIM-2011-01-SD-12345         Name: Alan Longhurst       ID Number: Status : In Number: Status : In Complete         Pension Type:       24 Houlake Driv         Durban North       Durban North         District:       Department Type: Nat         Municipality:       Subject         Task Details       Find out more information before         Out Data :       In June 2011         District:       Department Type: Nat         Municipality:       Status : In Toule 2011         Due Data :       In June 2011         Due Data :       In June 2011         Status :       No Tu We Th Fr Sa         Close       S 6 7 8 9 10 11         Status : Data :       In Status : In Codent :         Status : Data :       In Status : In Status :         Status : Data :       In Status :                                                                                                    | Incidents Tasks Reminders Contac           | ts My Account            |                |                  |                 |                |       |       |    |       |              |          |     |
| Case Details : LIM-2011-01-SD-12345       Pue On : 15 Jun 2011 Status : In Progress       X         Incident Details       Incident Complete       New Task       Incident Complete         Personal Details       Incident Complete       Department Type       Municipality       V         Department Type:       Address:       Department Agriculture       V       V         Pension No:       Address:       Durban North       District       Capricorn       V         District:       Durban North       Durban North       Durban North       Subject       Find out more information before completing the task       V         District:       Department Type: Nath       Our 2011       V       Consect       Close         Subject       Further investigation       Task Details       Subject       Close       Close         New Task :       Due Date       17 June 2011       V       Close       Close       Close                                                                                                    |                                            |                          |                |                  |                 |                |       |       |    |       |              |          |     |
| Incident Details       Tasks       Incident Actvit       New Task for Incident : LIM-2011-01-SD-12345       X         All form fields are required.       Department Type       Municipality       V         Persion No:       Address:       Department Type       Municipality       V         Pension No:       Address:       District       Capricorn       V         Service No:       Durban North       District       Capartment Type: Hunicipality       Aganang         Incident Details       District       Capartment Type: Hunicipality       Aganang       V         District       Department Type: Hunicipality       Aganang       V       V         District       Department Type: Hunicipality       Aganang       V       V         District:       Department Type: Hunicipality       Find out more information before completing the task       V       V         Due Date       17 June 2011       V       V       V       V         Subject       Jun       2011       V       V       V         No Tu       We Th Fr Sa       Close       V       Close       V         20       21       22       22       22       22       22       22       22       V                                                                                                    | Case Details : LIM-2011-01-SD-12345 Due    | <u>On</u> : ()15 Jun 201 | 1 <u>St</u>    | atus             | : In F          | rogr           | ess   |       |    |       |              |          | ×   |
| Image: Service No:       Incident Completion         Incident Details       Department Type         Name: Alan Longhurst       ID Number: 55         Tel/(cell: 0624530022       Email: alan@dt         Pension No:       Address:         Pension Type:       24 Houlake Driv         District       Capricom         Contacts       (OUT) Tyronne Hofland         Subject       Further investigation         Task Details       Subject         Incident Details       Find out more information before         Our Data       Our Data         District:       Department Type: Nat         Municipality:       Specify Other Depart         Incident Details :       Our Data         No water in the area       Our Data         Su Mo Tu We Th Fr Sa       Close         5       6       7       8       9         1       2       3       4       15       16       17         No water in the area       Su Mo Tu We Th Fr Sa       Close       Close       1       2       2         5       6       7       8       9       10       1       1       1       1       1       1       1       1                                                                                                    | Incident Details Tasks Incident Actvit     | New Task for Ind         | ciden          | t : LI           | M-20            | 11-0           | 1-SD  | -123  | 45 | ×     |              |          |     |
| Personal Details       Department Type       Municipality         Name: Alan Longhurst       ID Number: 56         Tel/(Cell: 0824530022       Email: alan@dt         Pension No:       Address:         Pension No:       Address:         Service No:       24 Houlake Driv         Division       Select         Service No:       24 Houlake Driv         Durban North       Subject         Furtherin Investigation       Task Details         Street No:       Suburb:         City/Town:       Division         District:       Department Type: Nat         Incident Details :       No water in the area         No water in the area       Due Date         17 June 2011       O         Su No Tu We Th Fr Sa       Close         1 2 3 4       11 1 2 3 4         1 2 2 2 2 2 2 3 0       26 27 2 8 2 9 30                                                                                                    | "                                          | All form fields are      | requi          | red.             |                 |                |       |       |    |       |              | <b>^</b> |     |
| Personal Details       Department       Agriculture         Name: Alan Longhurst       ID Number: 56         Tel/Cell: 0824530022       Email: alan@dt         Pension No:       Address:         Pension Type:       24 Houlake Driv         Durban North       District         Contacts       (OUT) Tyronne Hofland         Subject       Further investigation         Task Details       Find out more information before completing the task         District:       Department Type: Nat         Municipality:       Specify Other Depart         Incident Details:       Due Date         17 June 2011       Image: Close         0 Jun       2011         0 Jun       2011         12 13 14 15 16 17 130         13 14 15 16 17 130         13 14 15 16 17 130         14 15 16 17 130         15 6 7 7 28 20 30                                                                                                    | Personal Details                           | Department Type          | Muni           | icipalit         | ty              |                |       |       |    | •     |              |          |     |
| Name: Alan Longhurst ID Number: 56   Tel/Cell: 0824530022 Email: alan@dt   Pension No: Address:   Pension Type: 24 Houlake Driv   Durban North District   Category: Service No: Subcate   Street No: Suburb:   Citty/Town: District:   District: Department Type: Nat   Municipality: Specify Other Depart   Incident Details: No water in the area   Due Date   17 June 2011   10 Jun   2 3 4   2 4 7 2 3 24   Close   1 2 3 4   Close   1 2 2 3 4                                                                                                    | Personal Details                           | Department               | Agrie          | cultur           | е               |                |       |       |    | •     |              |          |     |
| Tel/Cell: 0824530022 Email: alan@dt   Pension No: Address:   Pension Type: 24 Houlake Driv   Service No: Durban North   District Carrier Contacts Contacts Subject Further investigation Task Details Find out more information before completing the task Due Date 17 June 2011 Due Date 17 June 2011 Close Close Close Close Close Close Close Close Close Close                                                                                                    | Name: Alan Longhurst ID Number: 56         | Division                 | Sele           | ct               |                 |                |       |       |    | •     |              |          |     |
| Pension No: Address:   24 Houlake Driv   Service No:   Durban North      District Contacts Contacts Subject Trace Information before Completing the task Street No: Suburb: City/Town: District: Department Type: Nat Municipality: Specify Other Depart Incident Details : No water in the area No water in the area Due Date 17 June 2011 Due Date 17 June 2011 Close Close Close Close Close Close                                                                                                    | Tel/Cell: 0824530022 Email: alan@dti       | Municipality             | Agar           | nang             |                 |                |       |       |    | •     |              | =        | =   |
| Pension type:       24 Houlake Driv         Service No:       Durban North         Incident Details       Subject         Incident Details       Find out more information before completing the task         District:       Department Type: Nat Municipality:         Specify Other Depart       Due Date         17 June 2011       Image: Close         0       Jun       2011         0       Jun       2011         0       Jun       2011         0       Jun       2011         0       Jun       2011         0       Jun       2011         0       Jun       2011         0       Jun       2011         0       Jun       2011         0       Jun       2011         0       Jun       2011         0       Jun       2011         0       Jun       2011         12       13       14       15       16         19       20       21       22       23       24       25         26       27       28       29       30       0       0 <th>Pension No: Address:</th> <th>District</th> <th>Сар</th> <th>ricorn</th> <th></th> <th></th> <th></th> <th></th> <th></th> <th>•</th> <th></th> <th></th> <th></th>                                                                                                    | Pension No: Address:                       | District                 | Сар            | ricorn           |                 |                |       |       |    | •     |              |          |     |
| Subject       Further investigation         Task Details       Task Details         Category: Service Delivery       Sub Cate         Street No:       Suburb:         City/Town:         District:       Department Type: Nat         Municipality:       Specify Other Depart         Incident Details :       No water in the area         Due Date       17 June 2011         Su Mo Tu       We Th         Su Mo Tu       We Th         Su Mo Tu       Su Mo Tu         Su Mo Tu       Su Mo Tu         Su 20                                                                                                    | Service No: 24 Houlake Driv                | Contacts                 | (OUT           | T) Tyr           | onne            | Hofla          | nd    |       | ▼  | 2     |              |          |     |
| Incident Details       Task Details       Find out more information before completing the task         Category: Service Delivery       Sub Cate       Suburb:       City/Town:         District:       Department Type: Nat       Due Date       17 June 2011       Task         Incident Details :       No water in the area       Due Date       17 June 2011       Task         Lincident Details :       No water in the area       Su Mo Tu We Th Fr Sa       Close         12       13       14       15       16       17       18         19       20       21       22       23       24       25         26       27       28       29       30       Close                                                                                                    |                                            | Subject                  | Furth          | er inv           | estig           | ation          |       |       |    |       |              |          |     |
| Category: Service Delivery Sub Cate<br>Street No: Suburb: City/Town:<br>District: Department Type: Nat<br>Municipality: Specify Other Depart<br>Incident Details :<br>No water in the area<br>Due Date<br>17 June 2011<br>Due Date<br>17 June 2011<br>Su Mo Tu We Th Fr Sa<br>Close<br>Close<br>Close<br>Close<br>Close<br>Close                                                                                                    | Incident Details                           | Task Details             | Find (<br>comp | out m<br>pleting | ore in<br>the t | nform:<br>task | ation | befor | e  | *     |              |          |     |
| Street No: Suburb: City/Town:<br>District: Department Type: Nat<br>Municipality: Specify Other Depart:<br>Incident Details :<br>No water in the area<br>Due Date<br>Une Date<br>Une Date<br>U | Category: Service Delivery Sub Category    |                          |                |                  |                 |                |       |       |    |       |              |          |     |
| District: Department Type: Nat<br>Municipality: Specify Other Departi<br>Incident Details :<br>No water in the area Due Date Unit Due Date Due Date Due Date Due Date Due Date Due Date Due Date Due Date Due Date Due Date Due Date Close Close                                                                                                    | Street No: Suburb: City/Town:              |                          |                |                  |                 |                |       |       |    |       |              |          |     |
| Municipality:       Specify Other Departs       Due Date       17 June 2011       To         Incident Details :       No water in the area       0 Jun v 2011 v 0       Close         Su Mo Tu We Th Fr Sa       1 2 3 4       Close       Close         1 2 13 14 15 16 17 18       19 20 21 22 23 24 25       26 27 28 29 30       Close                                                                                                    | District: Department Type: Nat             |                          |                |                  |                 |                |       |       |    | -     |              |          |     |
| Incident Details :<br>No water in the area       Image: Constraint of the area         Su       Mo       Tu       We       Th       Fr       Sa         Su       Mo       Tu       We       Th       Fr       Sa         1       2       3       4       S       6       7       8       9       10       11         12       13       14       15       16       17       18       19       20       21       22       23       24       25         26       27       28       29       30       End       End                                                                                                    | Municipality: Specify Other Departu        | Due Date                 | 17 Ju          | ine 20           | 11              |                |       |       |    | 12    |              |          |     |
| Su       Mo       Tu       We       Th       Fr       Sa         1       2       3       4         5       6       7       8       9       10       11         12       13       14       15       16       17       18         19       20       21       22       23       24       25         26       27       28       29       30                                                                                                    | Incident Details :<br>No water in the area |                          | 0              | Jun              |                 | ▼ 20           | 11    | •     | 0  |       |              |          |     |
| I     I     I     I     I     I       5     6     7     8     9     10     11       12     13     14     15     16     17     18       19     20     21     22     23     24     25       26     27     28     29     30                                                                                                    |                                            |                          | Su             | Мо               | Tu              | We             | Тh    | Fr    | Sa | Close |              | <b>T</b> | -   |
| 5       6       7       8       9       10       11         12       13       14       15       16       17       18         19       20       21       22       23       24       25         26       27       28       29       30                                                                                                    |                                            |                          |                |                  |                 | 1              | 2     | 3     | 4  | ///   |              |          |     |
| 12     13     14     15     16     17     18       19     20     21     22     23     24     25       26     27     28     29     30                                                                                                    |                                            |                          | 5              | 6                | 7               | 8              | 9     | 10    | 11 |       |              | Close    | e   |
| 19     20     21     22     23     24     25       26     27     28     29     30                                                                                                    |                                            |                          | 12             | 13               | 14              | 15             | 16    | 17    | 18 |       |              |          | //. |
| 26 27 28 29 30                                                                                                    |                                            |                          | 19             | 20               | 21              | 22             | 23    | 24    | 25 |       |              |          |     |
|                                                                                                    |                                            |                          | 26             | 27               | 28              | 29             | 30    |       |    |       |              |          |     |

#### Creating a new task for yourself - continue

Once a task is assigned to you, you can accept or decline the task by clicking the Accept tab (shown below) or decline it, by clicking the Decline tab. Then click "ok".

| 🖉 Update Task 😦                                                    | Remove Task 🛛 🛐 Accep     | t 🛛 🗶 Decline  | Request Extension  | n                                                             |  |
|--------------------------------------------------------------------|---------------------------|----------------|--------------------|---------------------------------------------------------------|--|
| Task Details                                                       |                           |                | Task Status        |                                                               |  |
| Assigned To Tyroppe Hoffs                                          | and                       |                | Current Status New | Task (Unaccented)                                             |  |
| Assigned By Tyronne Hofla                                          | and                       | ecord Undated  | Current Status New |                                                               |  |
| Subject Further invest                                             | igation                   | Teels even     | - Eully undeted    | ronne Hotland on 16 Mar 2011<br>k assigned to Tyronne Hofland |  |
| Task Details Get more info                                         | irmation before closing c | Task succe     | ssrully updated.   |                                                               |  |
| Due Date 17 Jun 2011                                               |                           |                |                    |                                                               |  |
|                                                                    |                           |                |                    |                                                               |  |
| Incident OverView                                                  |                           |                | Okay               |                                                               |  |
|                                                                    |                           |                |                    |                                                               |  |
| Name: Alan Longhurst                                               | ID NUMBER: 560829512608   | 5 Birthdate: A | 29/08/56           |                                                               |  |
| Tol/Coll: 0824520022                                               | Endit: alanwuunx.cu.za    |                |                    |                                                               |  |
| Tel/Cell: 0824530022<br>Incident Details :                         |                           |                |                    |                                                               |  |
| Tel/Cell: 0824530022<br>Incident Details :<br>No water in the area |                           |                |                    |                                                               |  |

#### **Requesting an extension on a task**

- 1) Click "Request Extension" and enter reason as shown below
- 2) Click "Send Request" and this will be sent for approval to the moderator

| Task Details                                                                                                    | Kemove task 🛛 🗶 Accep                                                 | Update Task Status                                                                                         |                                                                                              |
|----------------------------------------------------------------------------------------------------|-----------------------------------------------------------------------|----------------------------------------------------------------------------------------------------|----------------------------------------------------------------------------------------------|
| Assigned To Tyronne Ho<br>Assigned By Tyronne Ho<br>Subject Further invo<br>Task Details Get more in<br>Due Date 17 Jun 201:<br>Incident OverView | ofland<br>ofland<br>estigation<br>nformation before closing case<br>1 | All form fields are required.<br>Reason for request?<br>I will need another 72 hours due to<br>the weekend | ask (Unaccepted)<br>ask<br>Tyronne Hofland on 16 Mar 2011<br>ask assigned to Tyronne Hofland |
| Name: Alan Longhurst<br>Fel/Cell: 0824530022<br>incident Details :<br>lo water in the area                                                        | ID Number: 56082951260<br>Email: alan@dtrix.co.za                     | Send Request Close                                                                                         |                                                                                              |

# Viewing the Incident File:

# 1) Click on the Incident file tab to review the info

| sk Details for Incident                      | : LIM-2011-01-SD-12345 <u>Due On</u> : 🥥 15 Jun 2011 <u>Status</u> : In Progress        |   |
|----------------------------------------------|-----------------------------------------------------------------------------------------|---|
| Task Incident File                           | Reminders Task Log                                                                      |   |
| Personal Details                             | Incident Completed                                                                      |   |
| Name: Alan Longhurst<br>Tel/Cell: 0824530022 | ID Number: 5608295126085 Birthdate: 29/08/56<br>Email: alan@dtrix.co.za Contact Method: | E |
| Pension No:<br>Pension Type:<br>Service No:  | Address:<br>24 Houlake Drive<br>Durban North                                            |   |
| Incident Details                             |                                                                                         |   |
| Category: Service Deliv                      | ery Sub Category: Water Village: Abel Ward: 17                                          |   |
| District: Depa                               | : City/ Iown: A Re Aganeng Irtment Type: National Department: Other Department/Agency   |   |
| Municipality: Spec<br>Incident Details :     | ify Other Department: ;oidlksdi alsdh alisduh lisdh li                                  |   |
| No water in the area                         |                                                                                         |   |

# Setting a Reminder for your task:

- 1) Click the Reminders tab
- 2) Click "Add Reminder"
- 3) Enter details as required
- 4) Click "save"

| Incidents Tasks Reminders   | Contacts     My Account       11-01-SD-12345     Due On : 15 Jun 2011       Status     : In Progress |
|-----------------------------|----------------------------------------------------------------------------------------------------|
| Task Incident File Reminder | rs Task Log                                                                                          |
| Reminders                   | 0                                                                                                    |
| Task                        | Remind On Due Date Description                                                                       |
|                             | All form fields are required. Details Remind On Due Date Save Cancel                                 |
|                             | I < <4 Page 1 of 1 ▷> ▷ 15 ▼ View 1 - 1 of 0                                                         |
|                             | Close                                                                                                |

# Setting a Reminder for your task – continue

| k Details for Incident : I | LIM-2011-01-SD-1 | 2345 <u>Due On</u> : ( | )15 Jun 2011 <u>Status</u> : In | Progress          |          |
|----------------------------|------------------|------------------------|---------------------------------|-------------------|----------|
| ask Incident File Re       | eminders Task L  | og                     |                                 |                   |          |
| 🛞 Add Reminder             |                  |                        |                                 |                   |          |
| Reminders                  |                  |                        |                                 |                   | C        |
| Task                       | Re               | mind On                | Due Date                        | Description       |          |
| Further investigation      | 16 Mar 2011      |                        | 16 Mar 2011                     | Lawnmower Service | in 🖉 🎱 🎾 |
| Further investigation      | 17 Mar 2011      |                        | 18 Mar 2011                     | Lawnmower petrol  | P 🕑 😭    |
|                            |                  |                        |                                 |                   |          |
|                            |                  |                        |                                 |                   |          |

By hovering over the icons 🎤 🎱 資 you will notice that you can:

- view the task
- view the reminder, or
- remove the reminder.

# Viewing the Task Log Summary

# 1) Click on the Task Log tab

| Task Incident File | Reminders | Task Log    |                                                 |                 |
|--------------------|-----------|-------------|-------------------------------------------------|-----------------|
| Task Log           |           |             |                                                 | 0               |
| Date 🤤             |           | Туре        | Message                                         | Created By      |
| 17 Mar 2011        | 🔥 Expired | 1           | Task Expired                                    | Tyronne Hofland |
| 17 Mar 2011        | 🍅 Update  | d           | New Due Date - 16 Mar 2011                      | Tyronne Hofland |
| 17 Mar 2011        | 🍅 Update  | d           | New Due Date - 16 Jun 2011                      | Tyronne Hofland |
| 16 Mar 2011        | 🈻 Accept  |             | Task Accepted                                   | Tyronne Hofland |
| 16 Mar 2011        | 🈻 Accept  |             | Task Accepted                                   | Tyronne Hofland |
| 16 Mar 2011        | 🍇 Reques  | t Extension | I will need another 72 hours due to the weekend | Tyronne Hofland |
| 16 Mar 2011        | 🈻 Accept  |             | Task Accepted                                   | Tyronne Hofland |
| 16 Mar 2011        | 🗱 New Ta  | isk         | New Task assigned to Tyronne Hofland            | Tyronne Hofland |
|                    |           |             | 16 OS Page 1 of 1 80 DI 15 .                    | View 1 - 8 of 8 |
|                    |           |             |                                                 | Class           |

#### Adding a new Contact

- 1) Click on the Contacts tab
- 2) Click on "Add Contact"
- 3) Enter Details as required

If an email address is supplied, the option to specify a password will become available. On saving the contact, an email will be sent to the new contact with their login information and details in order to access the system.

|      | 0 : Accep<br>0 : Expin<br>0 : Comp | oted<br>ed<br>oleted | 0 : Accepted<br>1 : Expired<br>0 : Completed | 1 : Accepted<br>1 : Expired<br>0 : Completed |        |          |   |
|------|------------------------------------|----------------------|----------------------------------------------|----------------------------------------------|--------|----------|---|
|      |                                    | New Contact          |                                              | ×                                            |        |          |   |
|      |                                    | All form fields are  | required.                                    |                                              | ent    | 🚺 Log Of | f |
| L    |                                    | Department Type      | Select                                       | •                                            |        |          |   |
|      |                                    | Department           | Select                                       | •                                            |        |          |   |
| Acco | unt                                | Division             | Select                                       | •                                            |        |          |   |
|      |                                    | Municipality         | Select                                       | -                                            |        |          |   |
|      |                                    | District             | Select                                       | -                                            |        |          |   |
|      |                                    | Contact Type         | Investigator                                 | -                                            |        | 0        |   |
| -    | Name                               | Name                 |                                              |                                              |        |          |   |
| racy |                                    | Surname              |                                              |                                              | 2      |          |   |
| yron | ne                                 | Tel                  |                                              |                                              | 2      | 2        |   |
| osh  |                                    | Mobile               |                                              |                                              | 389: 🔕 |          |   |
|      |                                    | Email Address        |                                              |                                              |        |          |   |
|      |                                    |                      |                                              |                                              |        |          |   |
|      |                                    |                      |                                              |                                              | -      |          |   |
|      |                                    |                      |                                              | Save Cancel                                  |        |          |   |
|      | L                                  |                      |                                              | //                                           | 6      |          |   |
|      |                                    |                      |                                              |                                              |        |          |   |

4) Click "Save"

5) Click "Ok"

#### **Editing a Contact**

- 1) Click the contacts tab.
- 2) Click the 🚨 icon to open the edit screen

| Update Contact: Josh Smith   All form fields are required.   Department Type Municipality   Department Roads & Transport   Division   Select   Municipality   District   Contact Type   Investigator   Agriculti   Agriculti   Surname   Smith   Tel   083000000   Email Address   email@domain.com   Password                                                                                                    |     |           | 0                  | : Expired<br>: Completed | 1 : Expired<br>0 : Completed | 1 : Expired<br>0 : Complet |
|----------------------------------------------------------------------------------------------------|-----|-----------|--------------------|--------------------------|------------------------------|----------------------------|
| All form fields are required.<br>Department Type Municipality<br>Department Roads & Transport<br>Division Select<br>Municipality Aganang<br>District Capricorn<br>Objective Contact Type Investigator<br>Agriculti<br>Agriculti<br>Agriculti<br>Agriculti<br>Roads 8<br>Roads 8<br>Roads |     |           | Update Contac      | t: Josh Smith            |                              | × New Ir                   |
| Department Type Municipality   ers Conte   Department Roads & Transport   Division Select   Municipality Aganang   District Capricorn   District Capricorn   Agriculti Name   Agriculti Surname   Roads & Mobile   083000000   Email Address   email@domain.com   Password     Save   Cancel                                                                                                    |     |           | All form fields ar | re required.             |                              |                            |
| Conta Department Roads & Transport   Division Select   Municipality Aganang   District Capricorn   Agriculti Name   Agriculti Surname   Roads & Smith   Tel 083000000   Mobile 083000000   Email Address email@domain.com   Password Save                                                                                                    |     |           | Department Typ     | Municipality             | •                            |                            |
| Division Select   Municipality Aganang   District Capricorn   Opepa Contact Type   Investigator Investigator   Agriculti Name   Agriculti Surname   Surname Smith   Tel 083000000   Mobile 083000000   Email Address email@domain.com   Password Save                                                                                                    | ers | Conta     | Department         | Roads & Transport        | •                            |                            |
| Municipality Aganang   District Capricorn   Opepa Contact Type   Agricultt Name   Agricultt Surname   Surname Smith   Tel 083000000   Mobile 083000000   Email Address email@domain.com   Password ••••••     Save Cancel                                                                                                    |     |           | Division           | Select                   | •                            |                            |
| Depa District Capricorn   Agricultu Contact Type Investigator   Agricultu Name Josh   Agricultu Surname Smith   Tel 083000000   Mobile 083000000   Email Address email@domain.com   Password ••••••     Save Cancel                                                                                                    |     |           | Municipality       | Aganang                  | •                            |                            |
| V       Depa       Contact Type       Investigator       Image: Contact Type       Investigator       Image: Contact Type       Image: Contact Type       Imag                                                                                                    |     |           | District           | Capricorn                | •                            |                            |
| Agricultu Name Josh   Agricultu Surname Smith   Tel 083000000   Mobile 083000000   Email Address email@domain.com   Password ••••••     Save Cancel                                                                                                    | 1   | Depa      | Contact Type       | Investigator             | •                            | Tel Mobi                   |
| Agricultu         Surname         Smith         p9809         09809809           Roads 8         Tel         083000000         08312389         08           Mobile         083000000         Email Address         email@domain.com         08           Password         ••••••         Save         Cancel         ////////////////////////////////////                                                                                                    |     | Agricultu | Name               | Josh                     |                              | в                          |
| Tel         083000000         08312389!         08           Mobile         083000000         Email Address         email@domain.com         08312389!         Image: Cancel         08                                                                                                    |     | Aaricultu | Surname            | Smith                    |                              | 09809 09809809             |
| Mobile     083000000       Email Address     email@domain.com       Password     ••••••       Save     Cancel                                                                                                    |     | Roads &   | Tel                | 083000000                |                              | 08312389                   |
| Email Address email@domain.com Password Save Cancel                                                                                                    |     | rtodus o  | Mobile             | 083000000                |                              | 00012000.                  |
| Password ••••••<br>Save Cancel                                                                                                    |     |           | Email Address      | email@domain.com         |                              |                            |
| Save Cancel                                                                                                    |     |           | Password           | •••••                    |                              |                            |
| Save Cancel                                                                                                    |     | -         |                    |                          |                              |                            |
|                                                                                                    |     |           |                    |                          | Save Cance                   | el                         |
|                                                                                                    |     |           |                    |                          |                              | li.                        |
|                                                                                                    |     |           |                    |                          |                              |                            |

- 3) Edit the details
- 4) Click "Save"
- 5) Click "Ok"

## **Deleting a Contact**

1) Click the 💰 icon next to the contact you wish to delete. You will be asked to confirm your selection before the contact will be deleted from the system.

# My Account

# Updating My Details.

# 1) Click on "Update Details"

# 2) Enter Details as required

| 0 : Expired 1 : Expired 0 : Completed 0 : Completed 0 : Co |      | 0 : Accep  | oted                | 0 : Accepted  | 1 : Accepted  |        |           |  |
|----------------------------------------------------------------------------------------------------|------|------------|---------------------|---------------|---------------|--------|-----------|--|
| 0 : Completed       10 : Completed       10 : Completed         New Contact       *         All form fields are required.       •         Department Type       Select         Department       Select         Division       Select         Municipality       Select         District       Select         Contact Type       Investigator         Name       Name         'racy       Surname         'yronne       Mobile         Email Address       Save                                                                                                    |      | 0 : Expire | ed                  | 1 : Expired   | 1 : Expired   |        |           |  |
| New Contact   All form fields are required.   Department Type Select   Department Select   Division   Select   Municipality   Select   Other Select   Contact Type   Investigator   Name   Name   Yonne   Tel   Mobile   Email Address     Save   Cancel                                                                                                    |      | 0 : Com    | pleted              | 0 : Completed | 0 : Completer |        |           |  |
| All form fields are required.  Department Type Select  Department Select  Department Select  Division Select  Municipality Select  District Select  Contact Type Investigator  Name Name Surname Tel Surname Email Address  Save Cancel                                                                                                    |      |            | New Contact         |               | ×             |        |           |  |
| Department Type Select   Department Select   Division Select   Municipality Select   District Select   Contact Type Investigator   Name Investigator   Name Investigator   Yronne Tel   Mobile Investigator   Save Cancel                                                                                                    |      |            | All form fields are | required.     |               | ent    | 🔀 Log Off |  |
| Account Department Select   Division Select   Municipality Select   District Select   Contact Type Investigator   Name Investigator   Name Investigator   Surname Investigator   Tel Investigator   Mobile Investigator   Email Address Investigator                                                                                                    |      |            | Department Type     | Select        | •             |        |           |  |
| Account Division Select   Municipality Select   District Select   Contact Type Investigator   Name Investigator   Name Investigator   Surname Investigator   Tel Investigator   Mobile Investigator   Email Address Investigator                                                                                                    |      |            | Department          | Select        |               |        |           |  |
| Municipality Select   District Select   Contact Type Investigator   Name Investigator   Name Investigator   Surname Investigator   'racy Surname   'racy Tel   osh Mobile   Email Address     Save   Cancel                                                                                                    | Acco | ount       | Division            | Select        | •             |        |           |  |
| District Select   Contact Type Investigator   Name Investigator   Name Investigator   'racy Surname   Tel Investigator   Mobile Investigator   Email Address Investigator                                                                                                    |      |            | Municipality        | Select        | -             |        |           |  |
| Name   Name   Name   Surname   `racy   Yronne   Tel   Mobile   Email Address     Save   Cancel                                                                                                    |      |            | District            | Select        | •             |        |           |  |
| Name   Surname   'racy   'yronne   Tel   Mobile   Email Address     Save   Cancel                                                                                                    |      |            | Contact Type        | Investigator  | •             |        | 0         |  |
| rracy       Surname         yronne       Tel         osh       Mobile         Email Address       389 &         Save       Cancel                                                                                                    |      | Name       | Name                |               |               |        |           |  |
| Tel   Mobile   Email Address     Save Cancel                                                                                                    | racy | ,          | Surname             |               |               | ۵.     | 2         |  |
| osh Mobile<br>Email Address                                                                                                    | yron | ine        | Tel                 |               |               | ۵.     | 2         |  |
| Email Address                                                                                                    | osh  |            | Mobile              |               |               | 389! 🔍 | 2         |  |
| Save Cancel                                                                                                    |      |            | Email Address       |               |               |        |           |  |
| Save Cancel                                                                                                    |      |            |                     |               |               |        |           |  |
| Save Cancel                                                                                                    |      |            |                     |               |               | _      |           |  |
|                                                                                                    |      |            |                     |               | Save Cancel   |        |           |  |
|                                                                                                    |      |            |                     |               |               | 1.     |           |  |
|                                                                                                    |      | L          |                     |               |               |        |           |  |
|                                                                                                    |      |            |                     |               |               |        |           |  |

3) Click "Save"
 4) Click "Ok"

#### **Setting up Out Of Office**

By setting an Out of Office notice, any users attempting to assign tasks to you during this period will be informed by the word "(out)" appearing next to your name in the contact list.

To set an Out of Office notice

- 1) Click the My Account tab
- 2) Select the dates that you will be leaving and returning

| Out Of Office |                     |
|---------------|---------------------|
| Leaving On    | 12                  |
| Returning On  | 12                  |
|               | 🚴 Set Out Of Office |
|               |                     |

3) Click "Set Out Of Office" button to save the details.

#### **Removing Out Of Office**

- 1) Click the My Account tab
- 2) Click the Clear Button
- 3) The dates will be removed from the range fields.